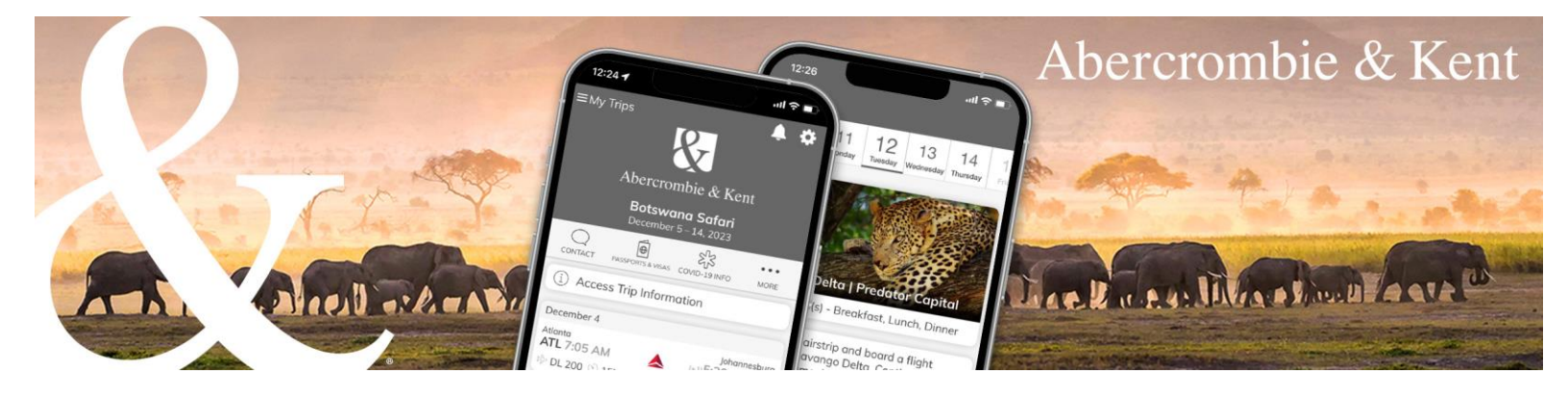

## A&K App: How to Add Your Agency Logo

1. Click on the profile icon in top right corner and select "Profile Settings." Abercrombie & Kent Trees

| MERCO<br>CONTINUES<br>PORTUNA<br>PORTUNA<br>PORTUN | ANGER AND REAL SUMATON HOLE SUMA STREAM THOMAN SUMA STREAM THOMAN SUMA STREAM SUMA SUMA STREAM SUMA SUMA SUMA SUMA SUMA SUMA SUMA SU |
|----------------------------------------------------------------------------------------------------|----------------------------------------------------------------------------------------------------|
| Guests<br>(b) John Sample ~<br>Trip attachments ③<br>BEFORE TRIP<br>II: Preparing for Your Journey<br>Essential Info Botswana, South Africa,<br>Zambia & Zimbabwe<br>@ Terms & Conditions<br>③                                                                                                    | Booking Number: USA222286                                                                                                    |

2. In the Co-branding section, click "Upload Logo" and select your logo file.

|   | Mary Agent Profile                                                                                                    |                                |
|---|----------------------------------------------------------------------------------------------------|--------------------------------|
|   | Emoil                                                                                                    | jpatersen5@obercrombiekent.com |
|   | Current password                                                                                                    |                                |
|   | New password                                                                                                    | New password                   |
|   | Confirm password                                                                                                    | Confirm possword               |
|   | Co-branding                                                                                                    | Vaildate                       |
| [ | Co-branding<br>Logo (shows on PDF)<br>Uptaed Logo<br>400ps by 200ps. Jpp. png or stf format<br>Images outside 400 x 200 dimensions w be of | npped.                         |

3. Once a logo is uploaded, you can preview how it will appear on the PDF and in the app header screen.

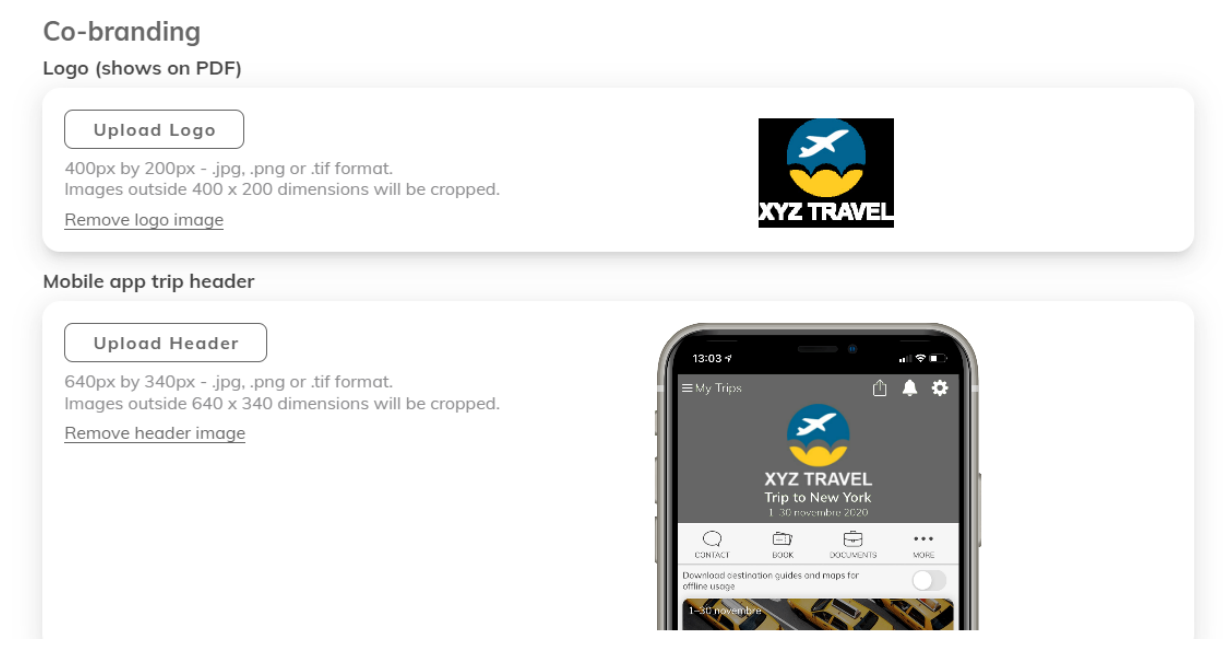

4. If you want to change your logo, click "Remove logo image" and repeat above steps.

NOTE: Each Travel Professional within an agency needs to upload their logo.